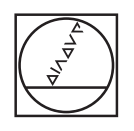

# HEIDENHAIN

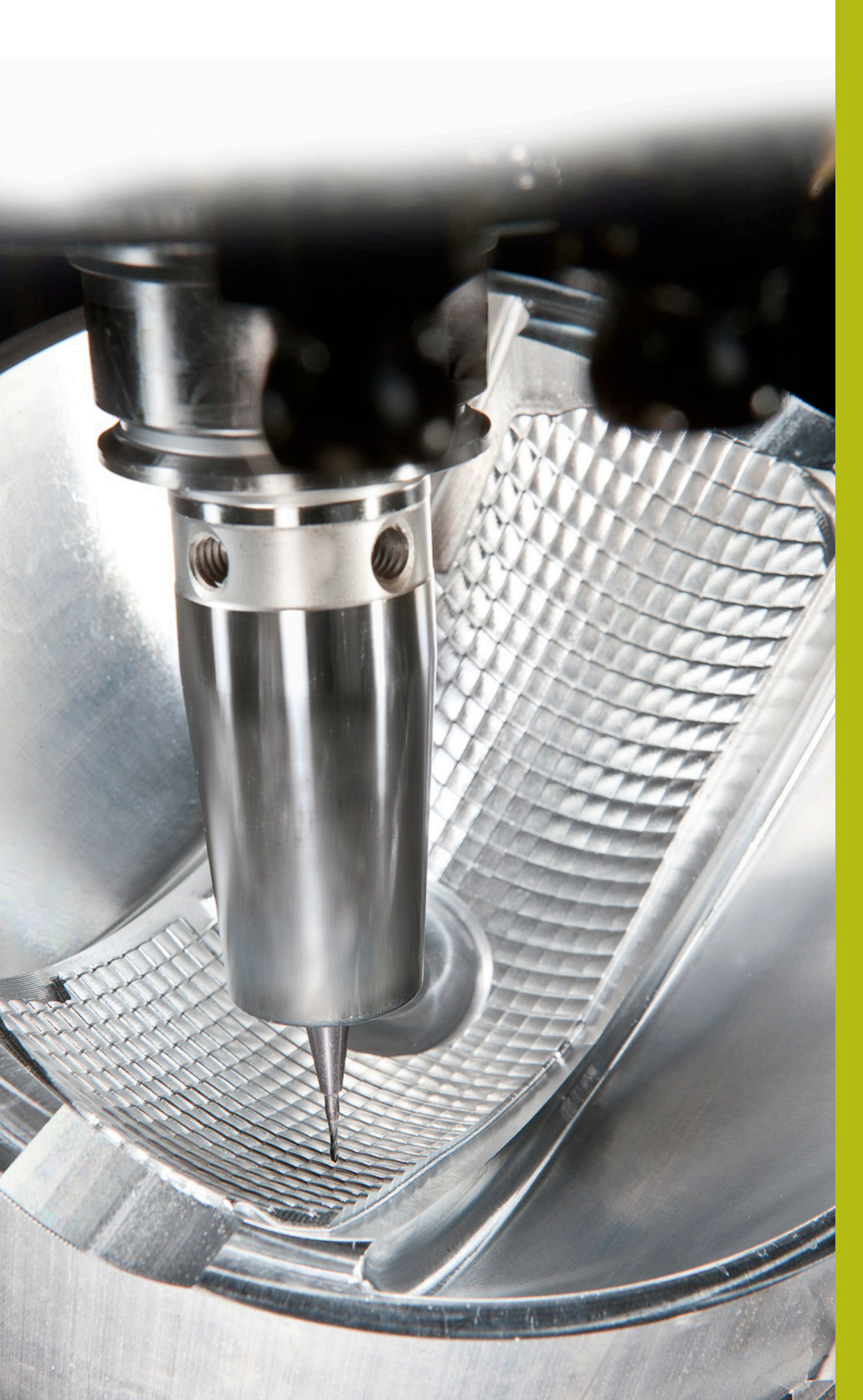

# **NC-Solutions**

Beschreibung zur FAQ 1075 Datenübertragung mit FE-Protokoll

Deutsch (de) 5/2018

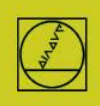

Stellen sie

# FE-Protokoll am Beispiel der TNC155B

Dieses Protokoll können Steuerungen seit der TNC 155B/Q verwenden. Übertragungen können an der TNC alleine kontrolliert werden.

#### **Steuerung vorbereiten**

In Betriebsart "Einspeichern" die Taste MOD drücken. Mit den vertikalen Pfeil-Tasten "V.24", danach mit ENTER "FE" anwählen, die Baudrate 9600 eingeben, mit DEL BLOC abschließen. Damit erhalten sie direkt eine blockweise Übertragung mit Datenkontrolle. Ein passender Maschinenparameter-Satz wird bei TNC 155B und TNC355 für die Übertragungsart FE automatisch aktiviert.

### **PC** vorbereiten

Starten sie TNC-Server direkt

oder TNCRemoNT in Einstellung Standard

und öffnen Sie das Pulldown-Menü "TNC-Server" am PC ein:

| )rdner:                                 | C:\Daten\NCProg                                    |                                    |                  | Allgemein   FE Einstellungen   Ordner           |                                                     |
|-----------------------------------------|----------------------------------------------------|------------------------------------|------------------|-------------------------------------------------|-----------------------------------------------------|
| onfiguration:                           | Protokoll: Se<br>Schnittstelle: CC<br>Baudrate: 96 | enden/Empfangen (FE)<br>DM1<br>500 | Beenden<br>Hilfe | Steuerungs-/Zählertyp:                          | Schnittstelle<br>Port: COM1 verfügbare Ports suchen |
| Status<br>Zustand:<br>Aktion:<br>Datei: | Keine Verbindun                                    | ng                                 |                  | Übertragungsprotokoll:<br>Senden/Empfangen (FE) | Baudrate: 9600 💌                                    |
| Fortschritt:                            |                                                    | Bytes                              |                  |                                                 |                                                     |

Standard> - TNCremoNT

Datei Ansicht Extras Hilfe

<Standard>

Jetzt sollten Sie bei "Zustand" sehen: Warte auf Anfrage – dann ist die Verbindung in Ordnung. Bis zu einer Kabellänge von 20 m sind 9600 Baud zulässig. Bei längeren Kabeln beidseitig Baudrate reduzieren.

## Übertragung starten

Drücken Sie in Betriebsart Einspeichern die EXT-Taste Wählen Sie mit den vertikalen Pfeiltasten die Übertragungsrichtung usw., ENTER, danach mit den Pfeiltasten das Programm, ENTER. Weitere Details im Steuerungshandbuch.